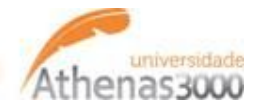

## Download e importação de XML através da Rotina de Manifestação de NF-e

A Manifestação do Destinatário tem como função principal permitir que o destinatário da NF-e se manifeste em relação a uma NF-e emitida para o seu CNPJ, com uma das seguintes opções:

-Confirmação da operação;

-Desconhecimento da operação;

-Operação não realizada;

-Ciência da emissão.

## • Configurações necessárias no Athenas 3000:

Configuração 1: Informe o caminho de armazenamento dos XML's.

Rotina: Módulo ADM>Arquivo>Configuração NF-e

| <u>A</u>                                                                                                    | Configurações NF-e                                                                                                    | - • ×                             |
|----------------------------------------------------------------------------------------------------|----------------------------------------------------------------------------------------------------|-----------------------------------|
|                                                                                                    | Y WELL MADE                                                                                                    | Configurações NF-e                |
| Configuração da NF-e Conexão com outros Bancos                                                                                                    | Customização Consulta Manifesto                                                                                                    |                                   |
| URL Xmi's Consultados:<br>CX<br>Tipo Pesquisa<br>Todas NFe's<br>Apenas NFe's sem manifestação de celumação<br>Apenas NFe's sem manifestação de ciência<br>Infor<br>siste<br>e def | Emissor<br>Todos os emitentes<br>Não mostrar emitentes da mesma e<br>rme o caminho onde o<br>ma armazenará o XML<br>fina o tipo de pesquisa<br>e emissor. | empresa (Mesmo CNPJ base)         |
|                                                                                                    |                                                                                                    | 🥪 <u>0</u> k 🛛 🙆 <u>C</u> ancelar |
|                                                                                                    |                                                                                                    |                                   |

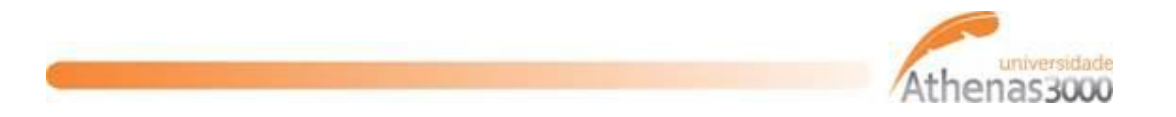

**<u>Configuração 2</u>**: No cadastro de empresa, defina o certificado digital a ser utilizado. É necessário que o certificado esteja instalado na máquina que irá fazer o download dos XML's. Inicialmente esta configuração deve ser realizada por empresa, pois cada uma possui um certificado diferente.

| B                                  |                                 | Empresas            |                            |                     | - 🗆 🗙               |
|------------------------------------|---------------------------------|---------------------|----------------------------|---------------------|---------------------|
|                                    |                                 |                     | Ca                         | dastro de           | Empresa             |
| Código Nome                        |                                 |                     | Fantasia                   |                     | Ano Tributário      |
| 2 EMPRESA TESTE                    | (                               |                     |                            |                     | 2013                |
| Filiais Parâmetros                 | Informe o caminho               |                     |                            |                     | Incluir             |
| Código Nome                        | a serie e a senna.              | Mov. Loja           | Pessoa Loja ECF Serial ECF | Duplicata 🔺         | Z Alterar           |
| I 1 EMPRESA TESTE                  |                                 |                     | 1778                       |                     | 🐻 Excluir           |
|                                    |                                 |                     |                            | ~                   | Atualizar           |
| Certificado Digital                |                                 |                     |                            |                     |                     |
| C:\Athenas\Certificado Digital     |                                 |                     |                            |                     | ana Procurar        |
| Número de Série                    |                                 |                     |                            |                     | 👌 I <u>m</u> primir |
| Senha                              |                                 |                     |                            |                     | 🚮 Eechar            |
| *******                            |                                 |                     |                            |                     |                     |
|                                    |                                 |                     |                            |                     |                     |
|                                    |                                 |                     |                            |                     |                     |
|                                    |                                 |                     |                            |                     |                     |
|                                    | 1                               |                     |                            |                     |                     |
| Usuarios Contas Contábeis / Outros | Histórico de Situação Cadastral | Sequências / Outros | NF-e Responsáveis Financ   | eiro + F            |                     |
|                                    |                                 |                     |                            | <b>√</b> <u>0</u> K | 🗵 <u>C</u> ancela   |

Rotina: Qualquer módulo>Cadastros>Empresas

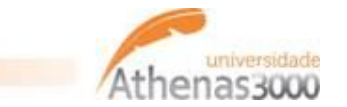

## • Como funciona a rotina no Athenas 3000:

<u>1º Passo:</u>Abra a tela de consulta de NF-e e realize a consulta.

Rotina: Módulo ADM>Movimentação>Vendas>Consulta NF-e's Destinadas

|                                                                                                    | Consulta INFels Destinadas                                                                          | <u>·</u>                                       |
|----------------------------------------------------------------------------------------------------|----------------------------------------------------------------------------------------------------|------------------------------------------------|
|                                                                                                    | 1 ANY WELL MA                                                                                       | Consulta NFe's Destinadas                      |
|                                                                                                    | Flites NF+ Período Situação de NFe Todes v                                                          | Situação da Manifestação<br>Todas V Filico NFr |
| Pesquisar a partir de último registro consultade<br>Pesquisar os últimos 15 clas<br>Exilst<br>pesqui<br>registro i<br>15 días | tem duas opções de<br>isa: a partir do último<br>consultado e os últimos<br>(esea pere 1ª paceutica | IE Deração Data da emissão Total da Ni≕a Si ∩  |
|                                                                                                    | realizada).                                                                                         |                                                |
|                                                                                                    |                                                                                                    |                                                |
| C<br>Húmcro de Documentos: 0 Total:                                                                                           | 0,00                                                                                                |                                                |
| (Marcar I boas) (Géncia) (Gonfirmação                                                                                         | ) (Jesconheamento) (NBa Kealzada) (Download da XINL) (Impo                                          | rtar NFe 🔒 unprmmr 🔒 Fechar                    |

|                 | Consulta NI e's Destinadas                                                                                                  |                                   | _ <b>_ ×</b>                     |
|-----------------|----------------------------------------------------------------------------------------------------|-----------------------------------|----------------------------------|
|                 |                                                                                                    | Consu                             | ulta NFe's Destinadas            |
| Eesquisal NFe   | Filtras VF c<br>Periodo Situação da NHe<br>V a V Iodas V                                                                    | Situação da Manifestação<br>Iodas | Y Filtrar NFc                    |
| Creve de Acesso | CVP) do emitente Razăc Sodal do enitente<br>Esses filtros são<br>Usados somente para<br>pesquisar NF-e's já<br>consultadas. | IE Operação Def                   | te de emissão Total de NT-e Si A |

<u>**2º Passo:**</u>Selecione a (s) NF-e (s) que deseja manifestar e manifeste através dos botões na parte inferior da tela, conforme abaixo:

| Total:      | 50,176,62       |                                                            |
|-------------|-----------------|------------------------------------------------------------|
| Confirmação | Desconhecimento | Não Realizada                                              |
|             | Total:          | Total:     50.176,62       Confirmação     Desconhecimento |

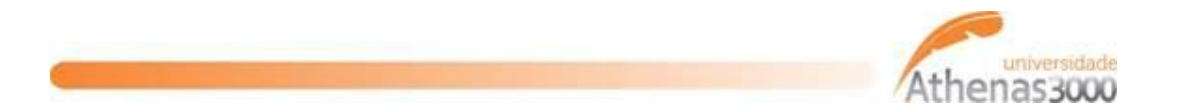

Verifique se a manifestação foi realizada com sucesso nas colunas logo a frente das informações das NF-e's. Caso não tenha sido manifestada, aparecerá algum tipo de rejeição.

| Retorno do evento Ciência            | Retorno do evento Confirmação | Retorno do evento Desconhecimento |
|--------------------------------------|-------------------------------|-----------------------------------|
| Evento registrado e vinculado a NF-e |                               |                                   |
| Evento registrado e vinculado a NF-e |                               |                                   |
| Evento registrado e vinculado a NF-e |                               |                                   |
| Evento registrado e vinculado a NF-e |                               |                                   |
| Evento registrado e vinculado a NF-e |                               |                                   |
| Rejeicao: Duplicidade de evento      |                               |                                   |
| Rejeicao: Duplicidade de evento      |                               |                                   |
| Evento registrado e vinculado a NF-e |                               |                                   |
| Evento registrado e vinculado a NF-e |                               |                                   |
| Evento registrado e vinculado a NF-e |                               |                                   |
| Evento registrado e vinculado a NF-e |                               |                                   |

<u>3º Passo:</u> Faça o download do XML através do botão também na parte inferior da tela:

| io Realizada | Download do XML |
|--------------|-----------------|
|--------------|-----------------|

Neste momento, o XML será salvo na pasta configurada na tela de configurações NF-e.

<u>4º Passo:</u>Ainda na parte inferior da tela, existe a funcionalidade de abrir direto a tela de importação de XML e o sistema já sugere o caminho dos XML'ssalvos, conforme imagens abaixo:

| ad do XML | Importar NFe |  |
|-----------|--------------|--|
|           | 5            |  |

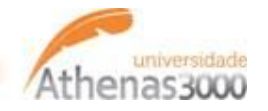

| 2                                                           | Importação de N                           | F-eeNFS-BH 🗕 🗖 🗙                                                                                                    |
|-------------------------------------------------------------|-------------------------------------------|----------------------------------------------------------------------------------------------------|
|                                                             |                                           | Importação de NF-e e NFS-BH                                                                                                    |
| Tipo de Nota                                                | Filtro Empresa e Filial                   | Oppões 1 Oppões 2<br>✓ Importar Tipo Inverso                                                                                                    |
| <ul> <li>Entrada de Transferência</li> <li>Saída</li> </ul> | C Empresa e Filial :                      | Não exibir notas existentes ou importadas     Filtrar Produtos primeiro por Referência     Após importação verificar Validade NF-e                                                                                                    |
| 🔘 Saída para Transferência                                  | ONFS-bh OCT-e                             | Validar XML<br>Se Valor Outros for vazio, não preencher Pis e Cofins                                                                                                    |
| Registro Efetivado Manualment                               | 9                                         | Não Recalcular Valor do Imposto         Data Registro = Data Importação         Data Registro = Data Importação           Data do Movimento = Data do Registro         Data do Movimento = Data do Registro           Data do Movimento = Data do Registro         Calcular Custo           Data do Movimento = Data do Registro         Calcular Custo           Data do Movimento = Calcular Custo         Calcular Custo           Ciar Clientes/Fornecedor automaticamente         ISS Invertido           Utiliza tipo contábil conforme cadastro CFOP         Produto Fixo           Atualizar informações da Pessoa, ao importar o XML         XML |
| C:\                                                         |                                           | 3                                                                                                    |
|                                                             | 7-down-nfe.xml<br>7-down-nfe-aficial1-xml |                                                                                                    |
|                                                             |                                           |                                                                                                    |
| 0 arquivo(s) selecionado(s)                                 |                                           |                                                                                                    |
| 🚽 Sel. Iudo 🔯 Canc. Sel.                                    | o Processar Avançar                       | 🕌 Fechar                                                                                                    |